# nature masterclasses

# Nature Masterclasses on-demandへの アクセス方法

このガイドでは、Nature Masterclassesのアカウントを 設定する方法を説明します。所属機関のIPアドレスの範 囲からアクセスできるようになります。アカウントの設定 が完了すると、Nature Masterclasses On-demandの コースで学習を始めることができます。

## nature masterclasses アクセス方法 Mage Masterclasses on-demandへの アクセス方法

|      |   | 確認してください。                                                          |  |
|------|---|--------------------------------------------------------------------|--|
|      | • | <b>キャンパス外</b> にいる場合は、 <b>リモートで接続</b> していることを確認してください。              |  |
| 追加情報 | • | 登録後、所属機関のIPアドレスは記憶され、6ヶ月間はどのインターネット接<br>続からでもコースにアクセスできるようになります。   |  |
|      | • | 初回登録後、6ヶ月以上キャンパス外にいた場合は、再度所属機関の学内<br>ネットワークからログインし、接続を更新する必要があります。 |  |
|      |   |                                                                    |  |

- **1. 登録開始** ・ masterclasses.nature.com にアクセスします。
  - ページ右上の [Register] をクリックします。

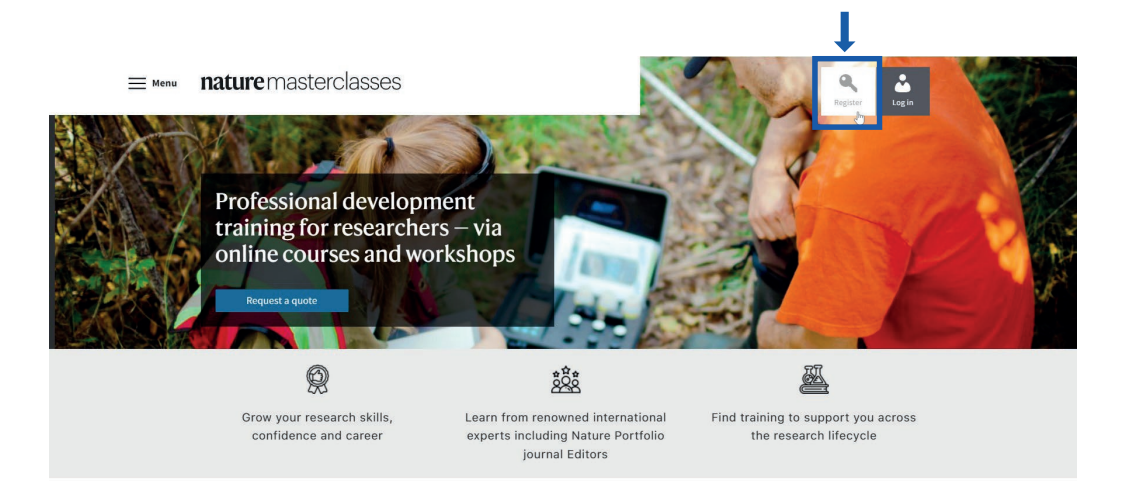

2. 所属機関の選択

Registrationページで所属機関を選択します:

- Your institutionのフィールドをクリックします。
- ドロップダウンメニューから所属機関を選択するか、所属機関名を入力し、 表示されるオプションから選択してください。

#### Registration

Please type only in English and Latin characters as this form is unable to accept other character types. \* denotes mandatory fields \* Your institution 0 Uni Institution not listed University of Helsinki -Doctoral Program Aarhus University -NTNU Norwegian Department of Biomedicine University of Science and Technology University of AGH University of **OIST Okinawa Institute** Johannesburg Science and of Science and

## Nature Masterclasses on-demandへの アクセス方法

| 3. アカウントの作成 | • Create a password: 安全で覚えやすいパスワードを選択してください。                                                                |  |  |  |
|-------------|----------------------------------------------------------------------------------------------------|--|--|--|
|             | • Confirm password: 選択したパスワードを再入力してください。                                                                    |  |  |  |
|             | • Email address: 所属機関のアドレスとフリーメールのアドレスのいずれも使用<br>できます。                                                      |  |  |  |
|             | • 残りのフィールド:残りのフィールドに個人情報を入力してください。                                                                          |  |  |  |
|             | Registration                                                                                                |  |  |  |
|             | Please type only in English and Latin characters as this form is unable to accept other<br>character types. |  |  |  |
|             | * denotes mandatory fields                                                                                  |  |  |  |
|             | * Your institution                                                                                          |  |  |  |
|             | Heidelberg University                                                                                       |  |  |  |
|             | * Create a password                                                                                         |  |  |  |
|             |                                                                                                    |  |  |  |
|             | * Confirm password                                                                                          |  |  |  |
|             |                                                                                                    |  |  |  |
|             | * empl address                                                                                              |  |  |  |
|             | erran audress<br>example@university.edu                                                                     |  |  |  |
|             |                                                                                                    |  |  |  |
|             | * First name                                                                                                |  |  |  |
|             | Name                                                                                                    |  |  |  |
|             | * Last name                                                                                                 |  |  |  |

4. プライバシー ポリシー

nature

masterclasses

#### プライバシーポリシーを読み、同意する場合はチェックを入れてください。

#### • [Register] をクリックしてください。

By clicking 'register' below, I agree that *Nature Masterclasses* (Springer Nature Ltd) can use my information to communicate with me about the online training courses I undertake. Personal information will be processed in line with the Springer Nature Ltd <u>privacy policy</u>.

I accept the Terms and Conditions and confirm that I have read the Privacy Policy

Privacy Policy | Terms and Conditions

#### Sign up for Nature Masterclasses Researcher News

□ Sign up for these occasional emails containing useful content and/or information about tools for researchers from Springer Nature.

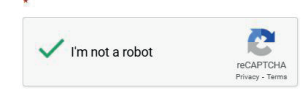

We collect and use your personal data to facilitate your request. We won't contact you for anything unrelated to this request. Further information can be found in our Privacy Policy Page (see the link in the footer of this page).

Register

Name

• Job Title
PhD Student

•

After clicking 'register', please check your inbox for an email to confirm your registration. The email sender is 'onlineservice@springernature.com'.

### 

| 5. 確認メールの | 登録が完了すると、以下のページが表示されます。                                                                                                    |            |  |  |  |  |  |
|-----------|----------------------------------------------------------------------------------------------------|------------|--|--|--|--|--|
| 受信        | <ul> <li>Nature Masterclasses (onlineservices@springernature.com) からの<br/>確認メールをメールボックスでご確認ください。</li> <li>メールが見つからない場合は、[Resend email] をクリックしてください。</li> </ul>                                                                        |            |  |  |  |  |  |
|           |                                                                                                    |            |  |  |  |  |  |
|           |                                                                                                    |            |  |  |  |  |  |
|           | ≡ Menu nature master classes                                                                                                    | ter Log in |  |  |  |  |  |
|           | ACTION REQUIRED<br>Please check your inbox to complete your registration.                                                                                                    | ×          |  |  |  |  |  |
|           |                                                                                                    |            |  |  |  |  |  |
|           | We need to make sure that the email address you provided belongs to you.<br>To confirm your email address you need to:                                                                                                    |            |  |  |  |  |  |
|           | <ol> <li>Find our confirmation email in your inbox.</li> <li>Click the link in the confirmation email.</li> </ol>                                                                                                    |            |  |  |  |  |  |
|           |                                                                                                    |            |  |  |  |  |  |
|           | Didn't get a confirmation email?<br>Please also check your spam, junk or "unwanted" folder.                                                                                                    |            |  |  |  |  |  |
|           |                                                                                                    |            |  |  |  |  |  |
|           | Have the message sent to you again.                                                                                                    |            |  |  |  |  |  |
|           | Please note: the message will be sent to the email address you provided when registering.                                                                                                    |            |  |  |  |  |  |
|           |                                                                                                    |            |  |  |  |  |  |
|           | I'm not a robot Resend email                                                                                                    |            |  |  |  |  |  |
|           | We collect and use your personal data to facilitate your request. We won't contact you for anything unrelated to this request. Further information can be found in our Privacy Policy Page (see the link in the footer of this page). |            |  |  |  |  |  |
|           | Another problem?                                                                                                    |            |  |  |  |  |  |
|           | Can't access the email address you provided?                                                                                                    |            |  |  |  |  |  |
|           | If you can no longer access the e-mail address that is stored in our system, please contact our <u>customer service</u> .                                                                                                    |            |  |  |  |  |  |
|           | Are you stuck?                                                                                                    |            |  |  |  |  |  |
|           | Please contact our customer service, we will be happy to help you.<br>Customer Service.                                                                                                    |            |  |  |  |  |  |
|           |                                                                                                    |            |  |  |  |  |  |
|           |                                                                                                    |            |  |  |  |  |  |

## nature

masterclasses

## Nature Masterclasses on-demandへの アクセス方法

#### 6.登録の確認

- 確認メールを開き、認証リンク(Confirm registration now)をクリックします。
  - リンクが機能しない場合は、URLリンクをブラウザにコピー&ペーストして ください。

#### Nature Masterclasses: Please confirm your registration

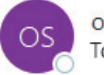

onlineservice@springernature.com To example@university.edu

## nature masterclasses

Dear example@university.edu,

Thank you for signing up with Nature Masterclasses.

Please click this link to confirm your registration and access our courses: Confirm registration now

You will be automatically led back and logged in to the Nature Masterclasses website.

This link is valid until 30 days from the registration date. If the link does not work, please copy the following link into your browser: <u>https://masterclasses.nature.com/register/confirmation?token=65a7b11619000009bda08fe2</u>

Yours sincerely, The Nature Masterclasses Team

Nature Masterclasses is provided by Nature Research, part of Springer Nature

Nature Research 4 Crinan Street London N1 9XW UK E: <u>onlineservice@springernature.com</u>

### 7. 学習開始

認証リンクをクリックすると、Nature Masterclassesのウェブサイトに戻り、自動的 にログインします。これでコース一覧のページを探索し、学習を開始する準備が 整いました!

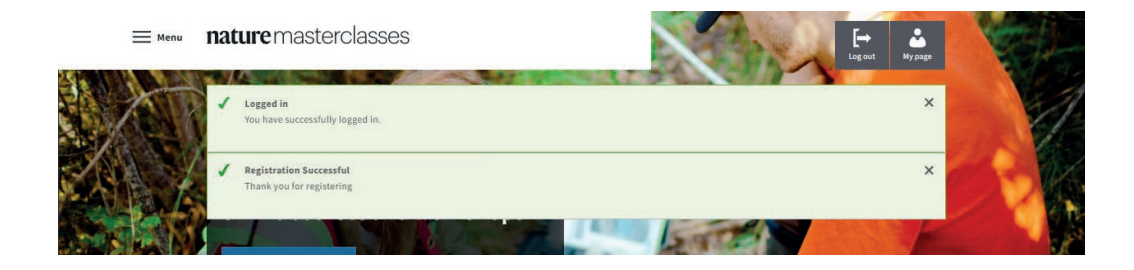

## nature

masterclasses

# Nature Masterclasses on-demandへの アクセス方法

# 8. ログアウトと ・ アカウントからログアウトした場合は、ページ右上の [Log in] をクリックする ことで再ログインできます(ステップ1の画像を参照)。 ・ Log inページで、Regular loginのセクションに進みます。

- メールアドレスと登録時に作成したパスワードを入力してください。
- [Login] をクリックすると、学習を続けることができます!

**重要: Institutional login**からはログインしないでください。この方法では Nature Masterclassesにアクセスできません。

**nature** master classes

Log in to access our online courses for researchers

|                                             | via its own login system. |
|---------------------------------------------|---------------------------|
| Email address*<br>example@university.edu    | Select your institution   |
| Password*                                   |                           |
| Forgot your password?                       |                           |
| Not registered yet?<br>» Create new account |                           |
| ✓ Remember Me                               |                           |

Help ページでは、さらに役立つ情報、FAQ、サポートチームの連絡先をご覧いただけます。また、コース一覧のページから学習を開始したり、クイズに答えてあなたにお勧めのコースを見つけたりすることができます。 コースをお楽しみください!